帳號設定方式:

請先進入『網路郵局系統』

http://portal.oit.edu.tw/ex/owa/owa\_chpassword.php

點選新用戶設定密碼。

帳號請輸入教職員代號,密碼設定完成後,請進入<u>http://portal.oit.edu.tw/</u>個人Potal。

進入個人Potal後點選教學檔案→授課科目代號→課程內容→輸入課程大綱 (進度及綱要),即可完成。

個人Portal功能如下:

-包含最新消息、課程內容、期中、期末成績管理、學生清單、出缺勤、問卷評鑑。

## (選單倒數第三個『資訊服務』→裡的第一個『個人入口網站』)

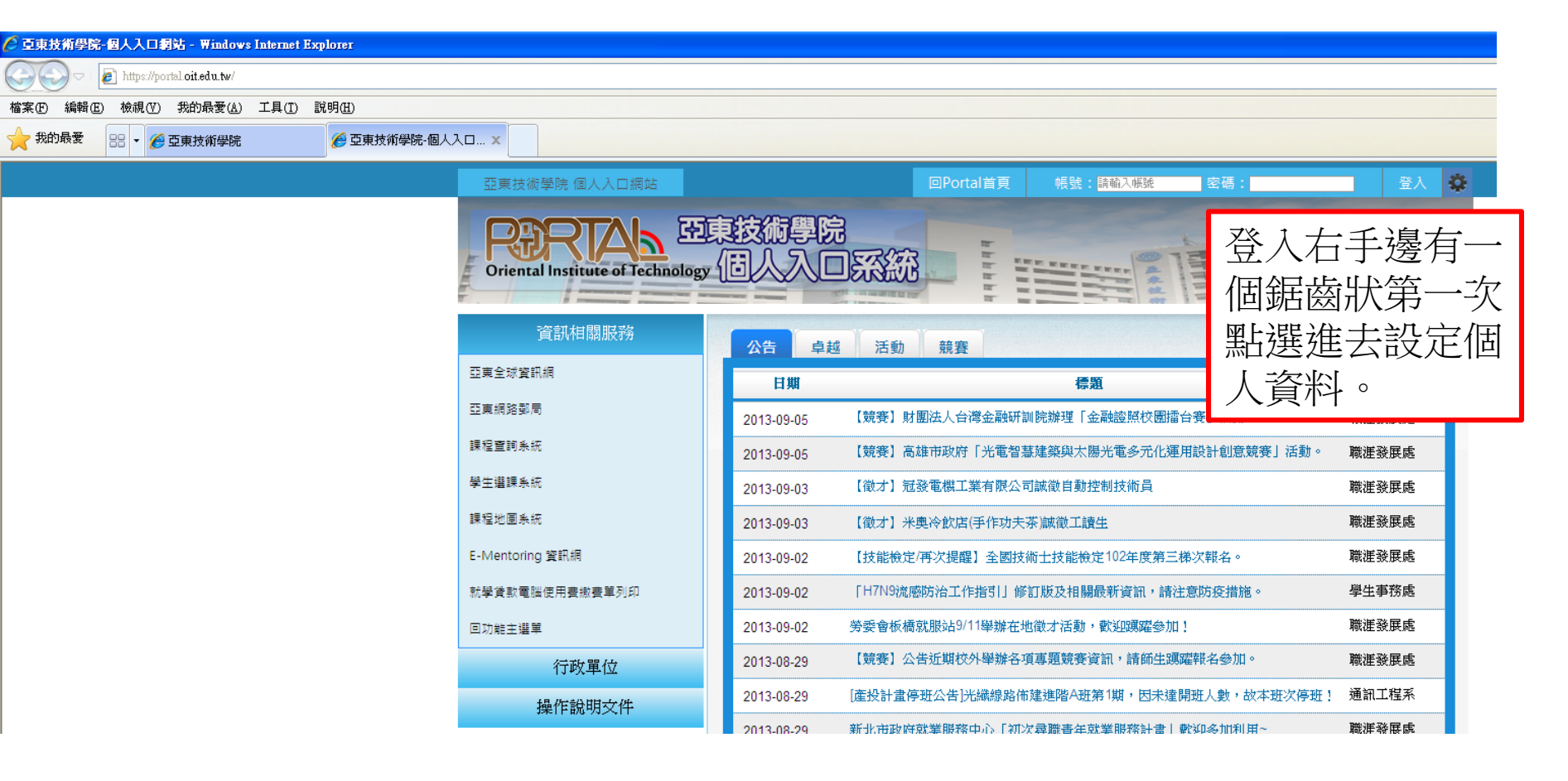

| 🌔 互東技術學院 新電子事件密碼修改 - Windows Internet Explorer                                                                                                    |                      |                      |
|----------------------------------------------------------------------------------------------------|----------------------|----------------------|
| 💽 🕞 https://portal.oit.edu.tw/ex/owa_chpassword.php                                                                                                    |                      | 🖌 🔒 😽 🗶 🎝 Google 🖉 🗸 |
| 檔案(F) 編輯(E) 檢視(Y) 我的最愛(A) 工具(T) 說明(H)                                                                                                    |                      |                      |
| 🔶 我的最爱 🔠 🔹 🧭 亞東技術學院 🏉 亞東技術學院 🔞 人入口網站 🖉                                                                                                    | ●亞東拔術學院 新電子郵 ×       |                      |
| 請輸入您的資訊提供電子郵件(網域)密碼更換:                                                                                                    |                      |                      |
| 系統帳號:    ③mail.oit.edu.tw<br>出生日期: 1980 ▼ 01 ▼ 01 ▼<br>身份證字號: <b>EX. A123456789</b>                                                                                                    |                      |                      |
| 設定密碼: IX. zaqx123 <sup>a</sup> 最長20字元<br>確認密碼:                                                                                                    |                      |                      |
| *密碼設定原則如下,提供參考:<br>1. 請使用八位以上並有英文、數字及特殊字元之密碼<br>2. 由中文鍵盤注音順序轉換為英文最後加上=或是[如" 2u04nj04!"(電算)<br>3. 利用鍵盤的排列去組合密碼如 mko_nji②<br>4. 避免有意義的英文字母或數字組合如: test or 1234是不妥當的<br>5. 避免使用連續英文或數字如: aaaaa 111111等<br>6. 請證免讓帳號與密碼產生關聯性,如帳號與密碼相等 | 密碼需要有特殊符號<br>如:!~@#& |                      |

設定密碼 重新設定

快速連結: 登入PORTAL | 登入網路郵局 | 舊網路郵局 | 舊通訊錄轉換

| 完成   |        |                       |                        |                       |             |            |         | 🗛 🔹 🔍 100% 💌       |
|------|--------|-----------------------|------------------------|-----------------------|-------------|------------|---------|--------------------|
| 🦺 開始 | 6600 * | 🛛 😡 收件匣 - Microsoft O | S Facebook - Google Ch | 💽 Microsoft Excel - 競 | 🬔 亞東技術學院 新電 | 😽 新帳號系統設定個 | a 🛛 🕄 👶 | 🔇 😎 📶 🛃 🕟 上午 11:15 |

## 再登入帳號及密碼進去教師系統→教學檔案

| 🖉 亞東技術學院   | 帛-個人入口網站 - ₩in           | dows Internet Explorer                      |                     |                                |               |                          |               |                                                          |           |        |     |                                        |                    |
|------------|--------------------------|---------------------------------------------|---------------------|--------------------------------|---------------|--------------------------|---------------|----------------------------------------------------------|-----------|--------|-----|----------------------------------------|--------------------|
| <b>G -</b> | http://portal.oit.edu.tv | w/?sid=Transport&mode=Schoo                 | olCalendar          |                                |               |                          |               |                                                          |           |        |     | 👻 😽 🗙 🚱 Google                         |                    |
| 檔案(F) 編輯(F | E) 檢視(V) 我的最愛            | ≹( <u>A</u> ) 工具( <u>T</u> ) 說明( <u>H</u> ) |                     |                                |               |                          |               |                                                          |           |        |     |                                        |                    |
| 🔶 我的最愛     | 🔠 👻 🏉 亞東技術學              | 學院 🏉 亞耳                                     | 東技術學院-個人入口… 🗙       |                                |               |                          |               |                                                          |           |        |     |                                        |                    |
|            |                          |                                             | 35                  | 東技術學院 個人入口網站                   |               |                          |               |                                                          | 回Portal首頁 | 廖又生 老師 | - ~ | # <b>-</b>                             | <u>^</u>           |
|            |                          |                                             |                     | RIAN E                         | 亞東杉<br>logy 個 | 5術學[<br>人入[              |               |                                                          | 5.70      | 0      |     | 8                                      |                    |
|            |                          |                                             |                     | 基本服務                           |               | 本は要素を                    | *車厩           |                                                          |           |        |     |                                        |                    |
|            |                          |                                             | 文件                  | 下載                             |               | 主 12 年 4 分 1 ·<br>諸選擇學期: | 1021學期 🔻      | / 諸選擇月份: 2013年08月 ✔                                      |           |        |     |                                        |                    |
|            |                          |                                             | 全权                  | 業務行事層                          |               |                          |               |                                                          |           |        |     |                                        |                    |
|            |                          |                                             | 個人                  | 行事層                            |               | 2013年08月                 | 份行事層          |                                                          |           |        |     |                                        |                    |
|            |                          |                                             | 網域                  | 这座碼修改                          |               | 開始日期                     | 截止日期          | 辦理事項                                                     | 配合對象      | 主辦單位   |     |                                        |                    |
|            |                          |                                             | 雷子                  | 副件系统                           |               | 02/01                    | 11/30         | 102年度亞醫案開始執行(產業技術研發中心)                                   | 印币        | 技合     |     |                                        |                    |
|            |                          |                                             | 800 000             | 1977 Ann aikh titar Bill Ann   |               | 07/01                    | 09/10         | 暑假館藏借閱競賽活動                                               | 師生        | 圖資     |     |                                        |                    |
|            |                          |                                             | 真头                  | (183) 大山寺文/243 副川が来            |               | 08/01                    | 07/31         | 執行102韓年度校内預算<br>在校生時冊納動                                  | 主校        | 秘書     |     |                                        |                    |
|            |                          |                                             |                     | 行政事務                           |               | 08/01                    | 09/13         | 102-1期亞重約佈產勞由時收件                                         | 血         | 研發     |     |                                        |                    |
|            |                          |                                             |                     | 總務事務                           |               | 08/01                    | 10/30         | 職運發展輔導手冊及業務宣導                                            | 師生        | 職發     |     |                                        |                    |
|            |                          |                                             |                     | 查詢服務                           |               | 08/01                    | 10/31         | 101年度國科會專題研究計畫案經費結案函報國科<br>會                             | B币        | 研發     |     |                                        |                    |
|            |                          |                                             |                     | 教學檔案                           |               | 08/01                    | 10/31         | -<br>教育部畢業生流向調查(100學年度畢業後一年)                             | 系所        | 職發     |     |                                        |                    |
|            |                          |                                             | _                   | 题 44 声 36                      |               | 08/01                    | 11/30         | 北區主軸三-強化就業潛能計畫執行及管考                                      | 系所師生      | 職證     |     |                                        |                    |
|            |                          |                                             |                     | 学生,争羽                          |               | 08/19                    | 09/27         | ISP「個別化支持服務計畫」                                           | 生         | 學務     |     |                                        |                    |
|            |                          |                                             |                     |                                |               | 08/26                    | 09/06         | 102學期第1學期大批圖書採購                                          | 師生        | 圖資     |     |                                        |                    |
|            |                          |                                             |                     |                                |               | 08/26                    | 09/06         | 102學期第1學期大批圖書採購                                          | 師生        | 圖資     |     |                                        |                    |
|            |                          |                                             |                     |                                |               | 08/29                    | 09/06         | 教師登録香期班成績<br>第二級期間14                                     | 助         | 教務     |     |                                        |                    |
|            |                          |                                             |                     |                                |               | 08/01                    | 08/08         | 为 子和MSA<br>圖書館圖書盤點開館                                     | 王1%<br>師生 | 副資     |     |                                        |                    |
|            |                          |                                             |                     |                                |               | 08/01                    | 08/13         | 特殊生宿舍申請                                                  | 生         | 學務     |     |                                        |                    |
|            |                          |                                             |                     |                                |               | 08/01                    | 08/15         | 1021學期社團活動計畫線上申請                                         | 社團        | 學務     | ~   |                                        |                    |
|            |                          |                                             |                     |                                |               |                          |               |                                                          |           |        |     |                                        |                    |
|            |                          |                                             |                     |                                |               |                          |               |                                                          |           |        |     |                                        |                    |
|            |                          |                                             |                     |                                |               | Portal v1.9.6 , C        | opyright © 20 | 11 Oriental Institute of Technology All Rights Reserved. |           |        |     |                                        |                    |
| 完成         |                          |                                             |                     |                                |               |                          |               |                                                          |           |        |     | —————————————————————————————————————— | 名 🛛 🖓 🕶 🔍 100% 👻 , |
| 🦺 開始       | 600 "                    | 😡 收件匣 - Microsoft O                         | 🤇 🧐 Facebook - Goog | de Ch 🛛 💽 Microsoft Excel - 競. | 63            | 互東技術學院-化                 | 3人 🚺          | 新帳號系統設定個                                                 |           |        |     | 🖮 🛛 🗘                                  | 🔇 😌 🛣 🗭 🕞 上午 11:17 |

| 🦉 豆束技術學院-個人入口網站 - Windows Internet Explorer                                                                                                    |                                        |                           |                     |                          |           |             |                      |          |            |                    |
|----------------------------------------------------------------------------------------------------|----------------------------------------|---------------------------|---------------------|--------------------------|-----------|-------------|----------------------|----------|------------|--------------------|
| 🕒 🗢 🖉 http://portal.oit.edu.tw/?sid=Transport&mode=SchoolCalendar                                                                                                    |                                        |                           |                     |                          |           |             |                      | ✓        | 🕨 🔀 Google | • ۹                |
| 檔案(E) 編輯(E) 檢視(Y) 我的最愛(A) 工具(I) 說明(H)                                                                                                    |                                        |                           |                     |                          |           |             |                      |          |            |                    |
| 🔶 我的最愛 🔐 🗸 🏉 亞東技術學院 🏉 亞東技術學院·個人                                                                                                    | λロ х                                   |                           |                     |                          |           |             |                      |          |            |                    |
|                                                                                                    | 亞東技術學院 個人入口網站                          |                           |                     |                          | 回Portal首頁 | 廖又生 老師      | i <b>⊸</b> <u></u> ∰ | <u>ш</u> |            | ^                  |
|                                                                                                    |                                        |                           | <u>~</u>            |                          |           |             |                      |          |            |                    |
|                                                                                                    |                                        | 果技術學問                     |                     |                          |           |             |                      |          |            |                    |
|                                                                                                    | Oriental Institute of Technolog        |                           |                     |                          | 1305      |             |                      |          |            |                    |
|                                                                                                    |                                        |                           |                     |                          |           |             |                      |          |            |                    |
|                                                                                                    | 基本服務                                   | - 大桥等功尔                   |                     |                          |           |             |                      |          |            |                    |
|                                                                                                    | 行政事務                                   | 王代 <i>耒7</i> 第1<br>諸選擇學期: | 」 争 / 合<br>1021學期 💊 | < 諸選擇月份: 2013年08月 ✔      |           |             |                      |          |            |                    |
|                                                                                                    | 總務事務                                   |                           |                     |                          |           |             |                      |          |            |                    |
|                                                                                                    | 杏誼服務                                   | □ 2013年08月                | 份行事層                |                          |           |             |                      |          |            |                    |
|                                                                                                    | ALL FIT AND DR                         | 開始日期                      | 截止日期                | 辦理事項                     | 配合對象      | 主辦單位        |                      |          |            |                    |
|                                                                                                    | 教學作品業                                  | 02/01                     | 11/30               | 102年度亞醫案開始執行(產業技術研發中心)   | 旧市        | 技合          |                      |          |            |                    |
|                                                                                                    | 醫療人權 [1HA2103B1]                       | 07/01                     | 09/10               | 暑假館藏借閱競賽活動               | 師生        | 圖資          |                      |          |            |                    |
| - 新選教學 - 新選教学 - 新選教学 - 新選教学 - 新選教学 - 新選教学 - 新選教学 - 新選教学 - 新選教学 - 新選教学 - 新選教学 - 新選教学 - 新選教学 - 新選教学 - 新選教学 - 新選教学 - 新選教学 - 新選教学 - 新選教学 - 新選教学 - 新選教学 - 新選教学 - 新加速教学 - 新加速教学 - 新加速 | 智慧財產與科技管理 [1IM2088A1 開始                | 京人櫂 [1HA2103B1]           | 07/31               | 執行102學年度校內預算<br>在校生時冊繳費  | 全校生       | 秘書          |                      |          |            |                    |
| 合古塔迪利日                                                                                                    | 教材上網情況宣詢                               | 08/01                     | 09/15               | 102-1期亞東教師產學申請收件         | 師         | 研鍵          |                      |          |            |                    |
| 曾月拉蒜种日                                                                                                    | 歷年教學檔                                  | 08/01                     | 10/30               | 職涯發展輔導手冊及業務宣導            | 師生        | 職錢          |                      |          |            |                    |
|                                                                                                    | 學生事務                                   | 08/01                     | 10/31               | 101年度國科會專題研究計畫案經費結案函報國科  | 時市        | 研發          |                      |          |            |                    |
|                                                                                                    |                                        | 08/01                     | 10/31               | 教育部畢業生流向調查(100學年度畢業後一年)  | 系所        | 職發          |                      |          |            |                    |
|                                                                                                    |                                        | 08/01                     | 11/30               | 北區主軸三-強化就業潛能計畫執行及管考      | 系所師生      | 職發          |                      |          |            |                    |
|                                                                                                    |                                        | 08/19                     | 09/27               | ISP「個別化支持服務計畫」           | 生         | 學務          |                      |          |            |                    |
|                                                                                                    |                                        | 08/26                     | 09/06               | 102學期第1學期大批圖書採購          | 師生        | 圖資          |                      |          |            |                    |
|                                                                                                    |                                        | 08/26                     | 09/06               | 102學期第1學期大批圖書採購          | 師生        | 圖資<br>#4.3% |                      |          |            |                    |
|                                                                                                    |                                        | 08/29                     | 09/06               | 李二世王37-音英山山山《道<br>第二世王19 | 印         | 924万<br>教孫  |                      |          |            |                    |
|                                                                                                    |                                        | 08/01                     | 08/08               | 圖書館圖書盤點閉館                | 師生        | 圖資          |                      |          |            |                    |
|                                                                                                    |                                        | 08/01                     | 08/13               | 特殊生宿舍申請                  | 生         | 學務          |                      |          |            |                    |
|                                                                                                    |                                        | 08/01                     | 08/15               | 1021學期社團活動計畫線上申請         | 社團        | 學務          | ~                    |          |            |                    |
|                                                                                                    |                                        |                           |                     |                          |           |             |                      |          |            |                    |
|                                                                                                    |                                        |                           |                     |                          |           |             |                      |          |            |                    |
|                                                                                                    |                                        |                           |                     |                          |           |             |                      |          |            |                    |
| 完成                                                                                                    |                                        |                           |                     |                          |           |             |                      |          | (3) 網際網路   | 🖌 🙀 🗸 100 % 👻      |
| 🛃 開始 📄 🤌 🕲 🧿 🌼 👋 🧔 👋 😡 🖉 🕹 🚱 👘                                                                                                    | ok - Google Ch 🛛 🔽 Microsoft Excel - 競 | 🧷 亞東技術學院-(                | 副人 🚺                | 新帳號系統設定個                 |           |             |                      |          | 🖮 😫        | 🔇 📟 🌠 😰 🔂 上午 11:17 |

亞東技術學院 個人入口網站

回Portal首頁 廖又生 老師 🔻

E 老師 🔻 🕴 登出

PRAND 亞東技術學院 Oriental Institute of Technology 個人入口系統

|            | 基本服務                                     |           |                                                                                                    |                   |                                                                                        |                                                                 |                                                     |                                                |                                               |                  |             |         |             |  |  |  |
|------------|------------------------------------------|-----------|----------------------------------------------------------------------------------------------------|-------------------|----------------------------------------------------------------------------------------|-----------------------------------------------------------------|-----------------------------------------------------|------------------------------------------------|-----------------------------------------------|------------------|-------------|---------|-------------|--|--|--|
|            | 行政事務                                     |           | 1021學期                                                                                                    | 1HA2103 醫<br>課程大綱 | 療人權 I                                                                                  | 3班 第1冊                                                          | <br>                                                |                                                | 专留 成绩                                         | 出轴勤              | 問券証鑑        |         |             |  |  |  |
|            | 總務事務                                     |           | 編輯課程大                                                                                                    | 、<br>[ 編輯評分]      | 夏目 編                                                                                   | 日本 日本                                                           | - チョの                                               | 。<br>[月子/]                                     |                                               |                  | 列印課程大綱      |         |             |  |  |  |
|            | 查詢服務                                     | 查詢服務 上課時間 |                                                                                                    |                   |                                                                                        |                                                                 |                                                     |                                                |                                               |                  |             |         |             |  |  |  |
|            | 新題程安                                     |           |                                                                                                    | 開課系所              |                                                                                        | 開課年級                                                            | 班級                                                  | 學分                                             | 任課教師                                          | 必選修              | 冊別          |         |             |  |  |  |
|            | <i>Ŷ</i> ∬字™i€ <del>♀</del>              |           | 日間                                                                                                    | 部四技醫務管理           | 系                                                                                      | 3                                                               | В                                                   | 2                                              | 廖又生(主)                                        | 専業選修             | 1           |         |             |  |  |  |
|            | 醫療人權 [1HA2103B1]<br>智慧財產與科技管理 [1IM2088A1 |           | 課程目標(Goal) 本課程的設計與執行旨在使學生擁有下列基本能力:    2-1瞭解人權理念演進及法制保障內涵。 2-2透過參與及關懷提昇解決公共議題的能力。 2.3逐由業界專家引領講解,逐化發釋、分析及批測的能力。 |                   |                                                                                        |                                                                 |                                                     |                                                |                                               |                  |             |         |             |  |  |  |
|            | 教材上網情況查詢                                 |           |                                                                                                    |                   | 2-4依據<br>2-5運用                                                                         | 2-4依據法理、司法判決,解釋力培養學生釋放以及賦權能力。<br>2-5運用網路系統之線上資訊使其汲取醫病關係最新知識之能力。 |                                                     |                                                |                                               |                  |             |         |             |  |  |  |
|            | 歷年教學檔                                    |           | 指定用書(TextBook) 1.廖又生著,醫事行政法(台北:元照,2009年)。   2.戴正德·李明霭醫師與社會責任(台北:教育部,2007年)。                                   |                   |                                                                                        |                                                                 |                                                     |                                                |                                               |                  |             |         |             |  |  |  |
|            | 學生事務                                     |           |                                                                                                    |                   | 4.General Medical Council, Good Medical Practice (London:General Medical Council,2006) |                                                                 |                                                     |                                                |                                               |                  |             |         |             |  |  |  |
| 授課和<br>及可重 | 斗目點進去後,<br>命入課程大綱、                       |           | 参考書籍 (F                                                                                                    | Reference)        | 1.廖又生<br>2.戴正徳<br>3.黄逹夫<br>4.Genera                                                    | 著,醫事行政<br>藝明濱,醫師<br>有願景的憤<br>1 Medical Con                      | 法 (台北:元熙<br>)興社會責任 (i<br>怒 (台北:天日<br>uncil, Good Me | 烈,2009年)<br>台北:教育<br>F文化,200<br>edical Practic | )。<br>1部,2007年)。<br>04)。<br>ce (London:Genera | 1 Medical Counci | il,2006)    |         |             |  |  |  |
| がオ         |                                          |           | 講義位址 (F                                                                                                    | Handout)          | 無資料                                                                                    |                                                                 |                                                     |                                                |                                               |                  |             |         |             |  |  |  |
| 羽小_        | 上絅寺…                                     |           |                                                                                                    | 是否期中考             | :                                                                                      | Y                                                               | 補乏                                                  | 光說明 無法                                         | 資料                                            |                  | ×           |         |             |  |  |  |
|            |                                          |           |                                                                                                    | 是否期末考             |                                                                                        | Y                                                               | 補乏                                                  | 說明 無                                           | 資料                                            |                  |             |         |             |  |  |  |
|            |                                          |           |                                                                                                    | 評分方式              |                                                                                        | 售:0%<br>售:0%<br>售:0%<br>售:100%<br>售:100%<br> :無資料               | PS.授詞<br>會認定                                        | 果大綱<br>三老師                                     | 岡内容不<br>i您未填算                                 | 可以為空             | 空白,學<br>所以若 | 校系没有    | 糸統<br>「請    |  |  |  |
|            |                                          |           |                                                                                                    |                   | 教學設備                                                                                   |                                                                 |                                                     | 投影機                                            |                                               | 項舄               | ,無負         | 【朴】】 ,言 | <b>射</b> 謝。 |  |  |  |
|            |                                          |           |                                                                                                    | 其他說明              | 無資料                                                                                    |                                                                 |                                                     |                                                |                                               |                  |             |         |             |  |  |  |
|            |                                          |           |                                                                                                    | 備註                | 無資料                                                                                    |                                                                 |                                                     |                                                |                                               |                  |             |         |             |  |  |  |
|            |                                          |           | 週次                                                                                                    | 授課內容              |                                                                                        |                                                                 |                                                     | 授課方式                                           | t í                                           | 當週敎材             | 當週作業 🖌 🖍    |         |             |  |  |  |
|            |                                          |           | 第1週                                                                                                    | 醫事-法學概念           |                                                                                        |                                                                 |                                                     | lecture                                        |                                               |                  |             |         |             |  |  |  |